Welcome!! Select the box made up of 9 smaller squares – 3<sup>rd</sup> from the top on the left

| ≡                             |                                                                    |   |
|-------------------------------|--------------------------------------------------------------------|---|
|                               | Welcome                                                            |   |
| Q<br>B                        | Search     Direct Navigation     Pages, Menus, Jobs and Quickflows | Q |
| <ul><li>⑦</li><li>★</li></ul> |                                                                    |   |
| C→                            |                                                                    |   |

Click – Employee Dashboard

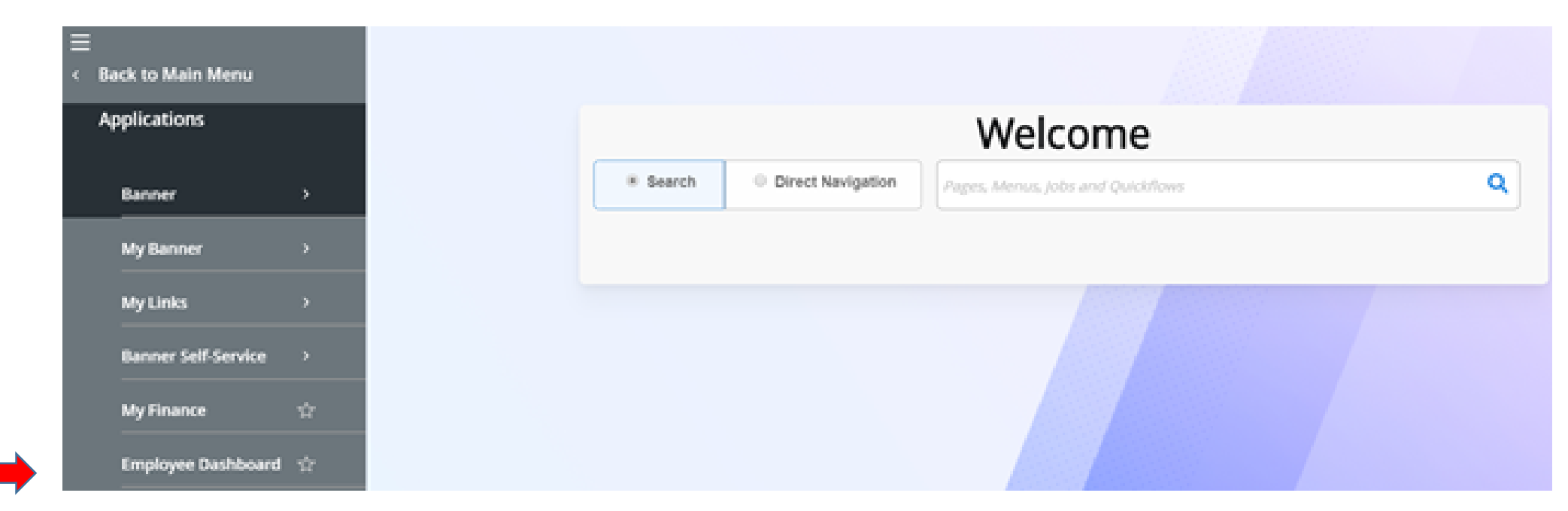

Click – Effort Certification on right side of screen

| Employee Dashboard<br>Employee Dashboard  |                               |                                 |                                            |       |                               |             |  |  |
|-------------------------------------------|-------------------------------|---------------------------------|--------------------------------------------|-------|-------------------------------|-------------|--|--|
| Christenberry, Beverly N.                 | Leave Balances as of 02/06/20 | Leave Balances as of 02/06/2020 |                                            |       |                               |             |  |  |
| My Profile                                | Sick Pay in hours             | 6775                            | Annual Leave in hours                      | 85.00 | Compensatory Time in<br>hours | 000         |  |  |
|                                           | Catastrophic Leave in hours   | <b>600</b>                      | Childrens Education<br>Activities in hours | 60    | Military Leave in hours       | <b>600</b>  |  |  |
|                                           |                               |                                 |                                            |       | Full Leave Balance            | Information |  |  |
| Pay Information                           |                               |                                 |                                            | ^     | My Activities                 |             |  |  |
| Latest Pay Stub: 01/31/2020 All Pay Stubs | Deductions History            |                                 |                                            |       | Approve Time                  |             |  |  |
| Earnings                                  |                               |                                 |                                            | ~     | Approve Leave Report          |             |  |  |
|                                           |                               |                                 |                                            |       | Approve Leave Request         |             |  |  |
| Job Summary                               |                               |                                 |                                            | ~     | Effort Certification          |             |  |  |

Next Screen is – Certify My Effort (see below)

Double click on your record for this 'Report Period' with Status "Awaiting Certification"

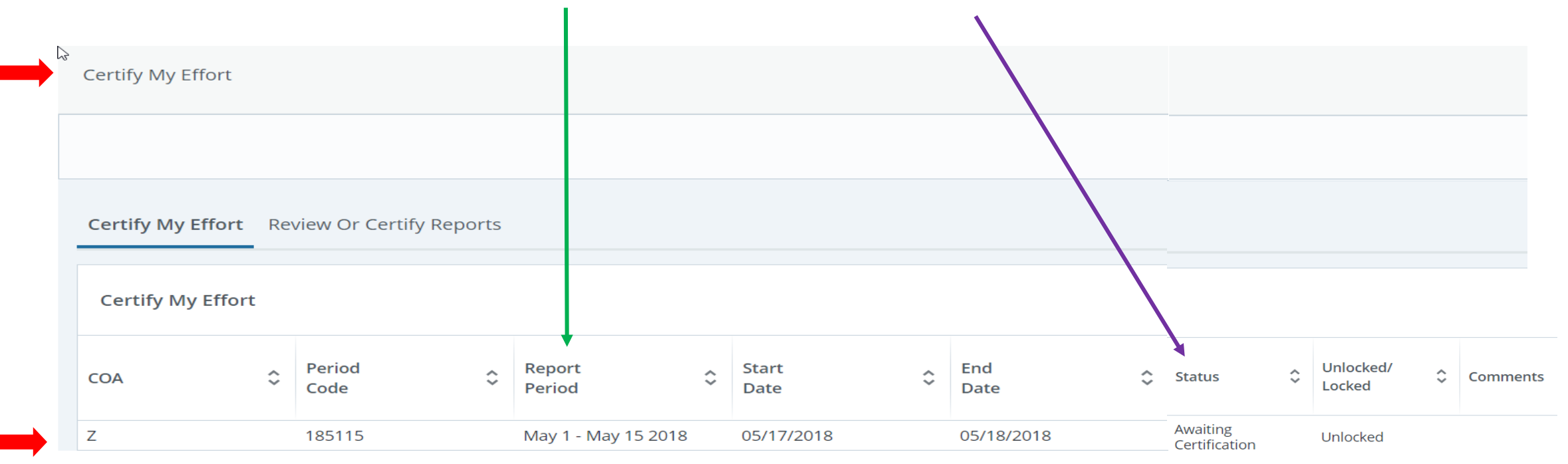

| mployee Dashboard   Effort Ce                                               | rtification • E | ffort Report          |                 |                                                              |                 |                                      |
|-----------------------------------------------------------------------------|-----------------|-----------------------|-----------------|--------------------------------------------------------------|-----------------|--------------------------------------|
| nristenberry, Beverly N.                                                    |                 |                       |                 |                                                              | Print ×         |                                      |
| ffort Report Pay Period Summa                                               | ary Comment     | s Routing Queue       |                 |                                                              |                 | E fort Report Overview               |
| ponsored                                                                    |                 |                       |                 |                                                              |                 | Report Status                        |
| Fund                                                                        | Effort Category | Charge Type           | Effort          | 185115<br>May 1 - May 15 2018<br>May 17, 2018 - May 18, 2018 |                 |                                      |
| 23665 AgMktgSv/market news Service/Looper 2500 Office of Sponsored Programs |                 |                       | FEDERAL Federal | FEDERAL Federal DIRECT 50                                    |                 | Under Review - Unlocked              |
|                                                                             |                 |                       |                 | Total Sponsor                                                | ed Activity 50% |                                      |
| lon Sponsored                                                               |                 |                       |                 |                                                              |                 | Inportant Dates                      |
| Fund                                                                        | Organizatio     | n                     | Effort Category | Charge Type                                                  | Effort          | Begin Pre-Review                     |
| 13101 General State Funding                                                 | 2500 Office     | of Sponsored Programs |                 | DIRECT                                                       | 50              | May 16, 2018<br>Certification Period |
|                                                                             |                 |                       |                 | Total Non Sponsor                                            | ed Activity 50% | Post Review End<br>May 25, 2018      |
|                                                                             |                 |                       |                 |                                                              |                 | 2.2 19                               |

Review and click Certify – IF THE INFORMATION IS CORRECT AS SHOWN.

| Employee Dashboard 🍵 Effort Cer      | tification 🔹 Effort Report               |                      |                                           |                 |                                                              |
|--------------------------------------|------------------------------------------|----------------------|-------------------------------------------|-----------------|--------------------------------------------------------------|
| hristenberry, Beverly N.             |                                          |                      |                                           | Print ×         |                                                              |
| Effort Report Pay Period Summa       | ry Comments Routing Queue                |                      |                                           |                 | Effort Report Overview                                       |
| Sponsored                            |                                          |                      |                                           |                 | Report Status                                                |
| Fund                                 | Organization                             | Effort Category      | Charge Type                               | Effort          | 185115<br>May 1 - May 15 2018<br>May 17, 2018 - May 18, 2018 |
| 23665 AgMktgSv/market news Service/I | Looper 2500 Office of Sponsored Programs | FEDERAL Federal      | EDERAL Federal DIRECT 50 Under Review - U |                 | Under Review - Unlocked                                      |
|                                      |                                          |                      | Total Sponsore                            | d Activity 50%  |                                                              |
| Non Sponsored                        |                                          |                      |                                           |                 | Important Dates                                              |
| Fund                                 | Organization                             | Effort Category C    | harge Type                                | Effort          | Begin Pre-Review                                             |
| 13101 General State Funding          | 2500 Office of Sponsored Programs        | C                    | IRECT                                     | 50              | May 16, 2018<br>Certification Period                         |
|                                      |                                          | То                   | t <b>al</b> Non Sponsore                  | ed Activity 50% | Post Review End<br>May 25, 2018                              |
|                                      |                                          |                      |                                           | Total : 100.00% |                                                              |
|                                      | Rec                                      | uest Changes Certify | Add New Fur                               | nding Save      |                                                              |

Next Screen is - Verification statement.

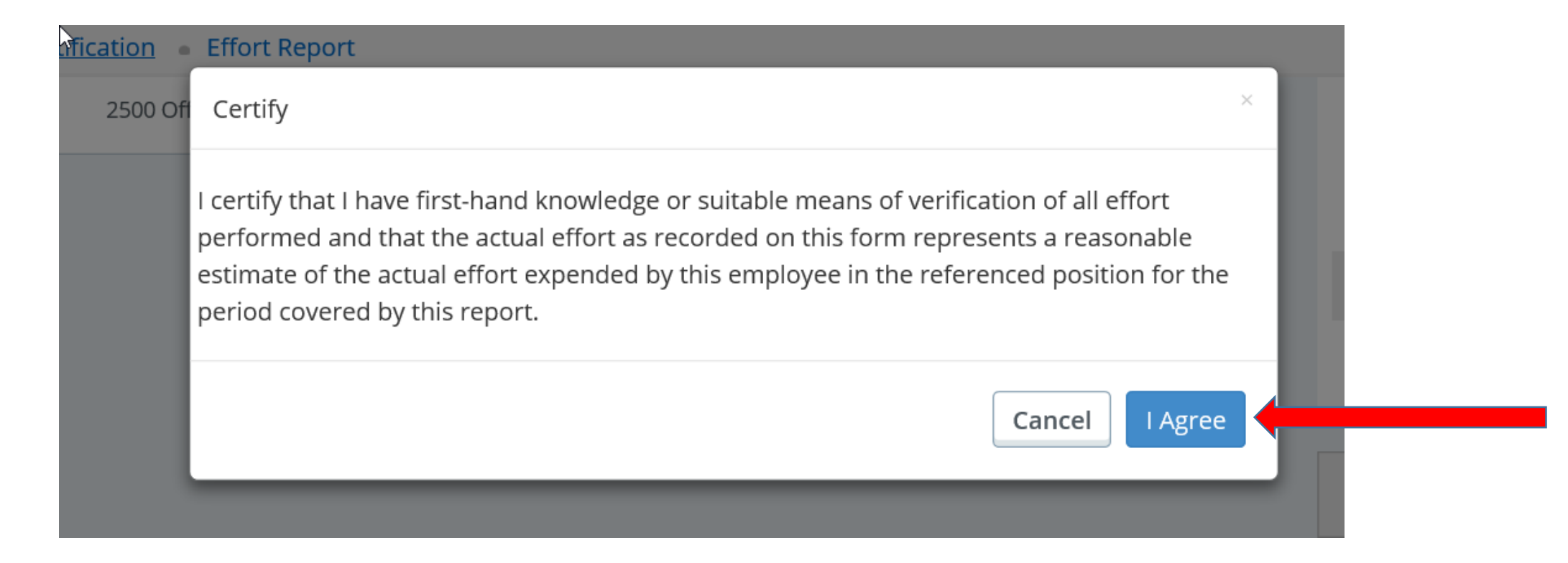

If there were <u>no</u> changes required and you selected "Certify" - Certifying your effort record is complete. ☺

**EXIT** by clicking on "Employee Dashboard" the "Home" icon or click the X next to Print (right side of screen) to close the comment box.

| · · · · · · · · · · · · · · · · · · · |                |                                   |                 |                |                 |                                                                      |
|---------------------------------------|----------------|-----------------------------------|-----------------|----------------|-----------------|----------------------------------------------------------------------|
| Employee Dashboard = Effort C         | ertification = | Effort Report                     |                 |                |                 |                                                                      |
| Christenberry, Beverly N 906108       |                |                                   |                 |                | Print 🗙 🕻       |                                                                      |
| Effort Report Pay Period Summ         | ary Comme      | ents Routing Queue                |                 |                |                 | Effort Report Overview                                               |
| Sponsored                             |                |                                   |                 |                |                 | Report Status                                                        |
| Fund                                  |                | Organization                      | Effort Category | Charge Type    | Effort          | 185115<br>May 1 - May 15 2018                                        |
| 23665 AgMktgSv/market news Servic     | e/Looper       | 2500 Office of Sponsored Programs | FEDERAL Federal | DIRECT         | 50              | May 17, 2018 - May 18, 2018<br>Certified - Unlocked                  |
|                                       |                |                                   |                 | Total Sponsore | ed Activity 50% |                                                                      |
| Non Sponsored                         |                |                                   |                 |                |                 | Important Dates                                                      |
| Fund                                  | Organiza       | ation                             | Effort Category | Charge Type    | Effort          | Begin Pre-Review                                                     |
| 13101 General State Funding           | 2500 Off       | ice of Sponsored Programs         |                 | DIRECT         | 50              | May 16, 2018<br>Certification Period<br>May 17, 2018 to May 18, 2018 |

If changes are needed, click the "Request Changes" button at bottom of screen.

| ffort Report Pay Period Summary Commen    | ts Routing Queue      |                 |               |                |
|-------------------------------------------|-----------------------|-----------------|---------------|----------------|
| ponsored                                  |                       |                 |               |                |
| Fund                                      | Organization          | Effort Category | Charge Type   | Effort         |
| 21688 CDC/Progs to Reduce Obesity/Washbur | 4694 Jefferson County | FEDERAL Federal | DIRECT        | 45.76          |
| 23323 SNAP-ED Prog/18/Rodibaugh           | 4694 Jefferson County | FEDERAL Federal | DIRECT        | 54.24          |
|                                           |                       |                 | Total Sponsor | ed Activity 10 |
|                                           |                       |                 |               |                |
|                                           |                       |                 |               |                |
|                                           |                       |                 |               | Total: 1       |

Email **Effort\_Reporting** stating the changes to be made. (NOTE: Be sure to include "From" and "To" Fund information – see example email below.)

CC: Admin. Assistant responsible for EHIRE changes for your department/county.

YOU MUST CLICK ON "SEND".

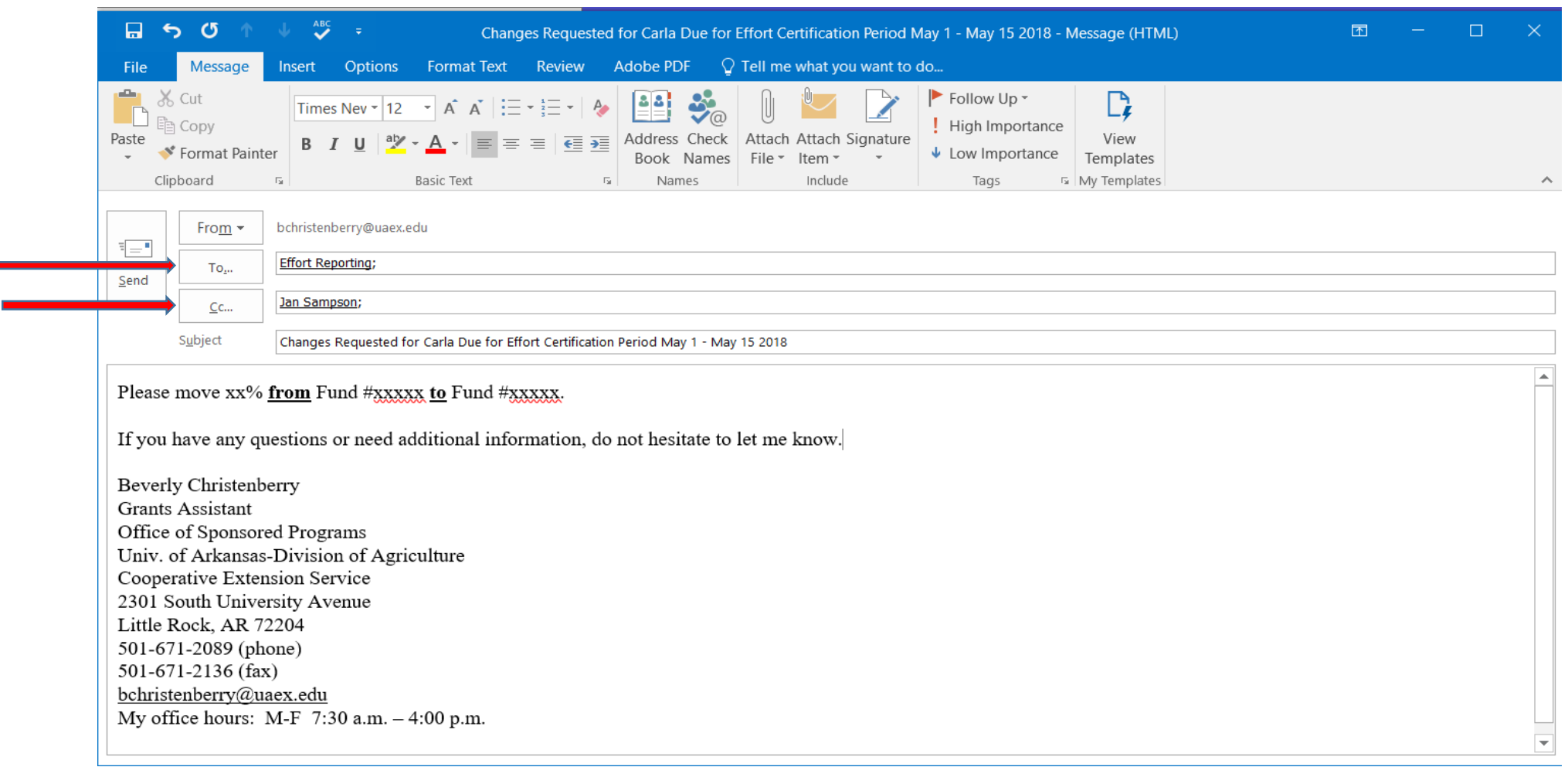

When changes are requested – COMMENT(S) ON EFFORT RECORD ARE REQUIRED!!

Click on Comments, enter requested change information in box provided and *be sure* to click 'Add Comment'.

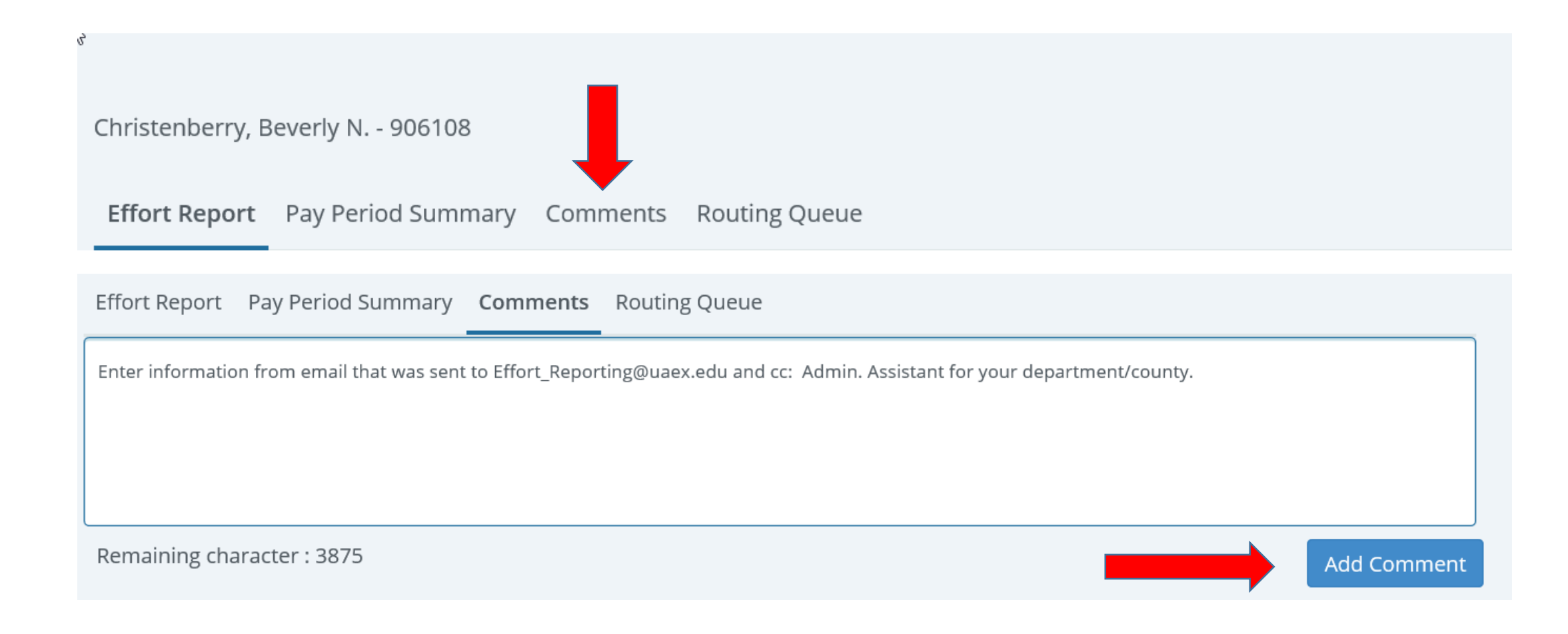

This is a screen shot <u>after</u> a comment has been entered. Notice, the system marks the Posted Date AND time.

Click the X next to Print (right side of screen) to close the comment box.

| Christenberry, Beverly N 906108                                                                                              |
|----------------------------------------------------------------------------------------------------|
| Effort Report Pay Period Summary <b>Comments</b> Routing Queue                                                               |
| Enter your comments                                                                                                    |
|                                                                                                    |
| Remaining character : 3875 Add Comment                                                                                       |
| Previous Comments                                                                                                    |
| Christenberry, Beverly N.                                                                                                    |
| Enter information from email that was sent to Effort_Reporting@uaex.edu and cc: Admin. Assistant for your department/county. |
| Posted on October 22, 2018 at 01:15:57 PM                                                                                    |

If changes <u>were correctly requested</u>, there is nothing else for you to do *at this time*. You should see the Report Status AND confirmation that *Comments Exist* as shown by red arrows below.

After changes have been completed, you will be notified via email that you need to review and certify the effort record – if it is correct.

|                                                                  |                        |                 |             |         | You are acting as Super                                      |
|------------------------------------------------------------------|------------------------|-----------------|-------------|---------|--------------------------------------------------------------|
| Due, Carla M.                                                    |                        |                 |             | Print × |                                                              |
| Effort Report Pay Period Summary                                 | Comments Routing Queue |                 |             |         | Peport Status                                                |
| Sponsored                                                        |                        |                 |             |         | Report Status                                                |
| Fund                                                             | Organization           | Effort Category | Charge Type | Effort  | 185115<br>May 1 - May 15 2018<br>May 17, 2018 - May 18, 2018 |
|                                                                  | 4914 Miller County     | EEDERAL Enderal | DIRECT      | 2       | Way 17, 2016 - Way 16, 2016                                  |
| 21211 EFNEP-Youth-Professional                                   | 4514 Miller County     | FEDERAL FEDERAL |             |         | Awaiting Certification - Changes Submitte                    |
| 21211 EFNEP-Youth-Professional<br>21213 EFNEP-Adult-Professional | 4914 Miller County     | FEDERAL Federal | DIRECT      | 8       | Awaiting Certification - Changes Submitte                    |

**EXIT** by clicking on "Employee Dashboard" the "Home" icon or click the X next to Print (right side of screen) to close the comment box.

| ≡   |                  |                           |                    |                                   |                 |               |                 |                                                                      | * |
|-----|------------------|---------------------------|--------------------|-----------------------------------|-----------------|---------------|-----------------|----------------------------------------------------------------------|---|
| *   | Employee Dash    | board • Effort Certif     | <u>ication</u> • E | ffort Report                      |                 |               |                 |                                                                      |   |
| === | Christenberry, E | 3everly N 906108          |                    |                                   |                 |               | Print ×         |                                                                      |   |
| Q   | Effort Report    | Pay Period Summary        | Comment            | s Routing Queue                   |                 |               |                 | Effort Report Overview                                               | ^ |
| 2   | Sponsored        |                           |                    |                                   |                 |               |                 | Report Status                                                        |   |
| ?   | Fund             |                           |                    | Organization                      | Effort Category | Charge Type   | Effort          | 185115<br>May 1 - May 15 2018<br>May 17, 2018, May 18, 2018          |   |
|     | 23665 AgMktgS    | v/market news Service/Loo | oper               | 2500 Office of Sponsored Programs | FEDERAL Federal | DIRECT        | 50              | Certified - Unlocked                                                 |   |
|     |                  |                           |                    |                                   |                 | Total Sponsor | ed Activity 50% |                                                                      |   |
| ٢   | Non Sponsore     | d                         |                    |                                   |                 |               |                 | Important Dates                                                      |   |
|     | Fund             |                           | Organizatio        | on                                | Effort Category | Charge Type   | Effort          | Begin Pre-Review                                                     |   |
|     | 13101 General    | State Funding             | 2500 Office        | of Sponsored Programs             |                 | DIRECT        | 50              | May 16, 2018<br>Certification Period<br>May 17, 2018 to May 18, 2018 |   |